# **Tutorial II: Cadence Virtuoso**

ECE6133: Physical Design Automation of VLSI Systems Georgia Institute of Technology Prof. Sung Kyu Lim

Last Updated: 2/7/2022

#### I. Setup for Cadence Virtuoso

- Copy the following files into your working directory cds.lib display.drf lib.defs .cdsinit (Make sure that the file name is ".cdsinit". If you copy this file from a windows machine, the file name will be "cdsinit".) calibreDRC.rul myDesign.tar.gz You will also need the "test.gds2" file you generated during Innovus lab.
- 2. Type the following commands to source the designated files source /tools/software/cadence/ic/cshrc.latest source /tools/mentor/calibre/aoi2019/meta137.cshrc
- Open cds.lib and replace 'your\_working\_directory' by your working directory as follows. Type the FULL directory name. You can get it by cd in 'your\_working\_directory' and typing pwd in the console. Leave "myDesign" untouched at the end. DEFINE myDesign /your working directory/myDesign
- Open lib.defs and replace 'your\_working\_directory' by your working directory as follows. Same as above: type the FULL directory name. Leave "myDesign" untouched at the end. DEFINE myDesign /your\_working\_directory/myDesign
- Uncompress myDesign.tar.gz in your working directory. tar -xzf myDesign.tar.gz

6. Run Cadence Virtuoso by typing 'virtuoso'. Make sure to run the command in the same directory as of the .cdsinit file.

## **II.** Generation of Final Layouts

After you have typed 'virtuoso', the Virtuoso window will appear as follows.

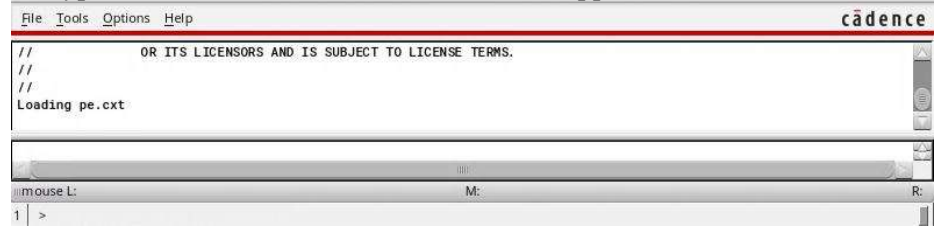

a. Choose 'File' -> 'Import' -> 'Stream...', then 'Virtuoso(R) XStream In' window will appear as follows.

| Stream File      | (required)                  |   |
|------------------|-----------------------------|---|
| Library          | (required)                  |   |
| Top Cell         |                             |   |
| View             | layout                      |   |
| Template File    |                             |   |
|                  | Stream In to Virtual Memory |   |
| Technology       |                             |   |
| Generate Technol | ogy Information             |   |
| Layer Map        |                             | P |
| Object Map       |                             |   |
| Log File         | strmin.log                  |   |

- 2. Change the file type to "All Files(\*)" and choose GDS2 file in 'Stream File' (test.gds2 from Innovus lab)
- 3. Choose myDesign in 'Library'
- 4. The top cell is "test" by virtuoso (this is the name we specified in Innovus when saving test.gds2)
- 5. The window should look as follows

|                                                                                                | XStream In               |      |
|------------------------------------------------------------------------------------------------|--------------------------|------|
| Stream File                                                                                    | ./test.gds2              | P    |
| Library                                                                                        | myDesign                 |      |
| Top Cell                                                                                       | test                     |      |
| View                                                                                           | layout                   |      |
| Template File                                                                                  |                          | ۵ (۵ |
|                                                                                                | Import to Virtual Memory |      |
|                                                                                                |                          |      |
| Technology                                                                                     |                          |      |
| <ul> <li>Technology</li> <li>Generate Techno</li> </ul>                                        | logy Information         |      |
| <ul> <li>Technology</li> <li>Generate Techno</li> <li>Layer Map</li> </ul>                     | logy Information         | 6    |
| <ul> <li>Technology</li> <li>Generate Techno</li> <li>Layer Map</li> <li>Object Map</li> </ul> | logy Information         |      |

6. Click 'Translate'. There must not be any error during translation. If you meet warning messages, you can just click 'No'. (you should have only 1 warning, no error)

| Stream in translation complete                                                                                   | ×                          |
|----------------------------------------------------------------------------------------------------|----------------------------|
| INFO (XSTRM-234): Translation completed. '0' error(s) and '1' warn<br>D o you wish to view the log file ?<br>Yes | <mark>ing(s)</mark> found. |

7. Choose 'Tools' -> 'Library Manager...' in Virtuoso main window which will open the Library Manager window as follows.

| <u>File Edit View D</u> esign Manager <u>H</u> elp                                                                  | cādence                                                    |
|----------------------------------------------------------------------------------------------------|------------------------------------------------------------|
| Show Categories Show Files  Library  US_8ths analub analub analub asvTech bask cdberTechLb functional myDesgn rfLib | View<br>y v v<br>the v v v v v v v v v v v v v v v v v v v |
| Messages<br>DB was auto refreshed.<br>Log file is "/nethome/spentapati3/ECE6133/test/tmp/libManager.log".           |                                                            |

- 8. Choose 'myDesign' in Library column.
- 9. Choose your design in Cell column ("test")
- 10. Double-click 'layout' in View column.

| Implexity     Implexity     Imple                                                                                                    | orary        |   | Cell                  |   | View        |      |
|----------------------------------------------------------------------------------------------------|--------------|---|-----------------------|---|-------------|------|
| be myDesign <ul> <li>be letest</li> <li>VIS,8hs</li> <li>andigLb</li> <li>andigLb</li> <li>contactCut</li> <li>dcont</li> <li>ndcont</li> <li>ndcont</li> <li>nmos_thkox</li> <li>nmos_thkox</li> <li>nmos_tkox</li> <li>mos_tkox</li> <li>mos_tk</li></ul> |              | S | 7                     | S | 7           |      |
| US_8ths     XNOR2X1       AhdILb     XOR2X1       AhdILb     ContactCut       dont     dont       basic     Itsist       cdsDefTechLib     ndcont       nmos_thkox     nmos_vtil       mos_vtil     poont       pdcont     pdcont       pdcont     pdcont       pdcont     pdcont       pmos_thkox     pmos_thkox                                                                                                    | myDesign     | • | ₿ <sub>t</sub> ictest | - | ो layout    |      |
| X0R2X1         X0mm         Import           analgLib         contarCut         dcont         import           xortech         dcont         dcont         import           xoatc         itexa         itexa         import           yrepeinon         ndoont         import         import           yrepeinon         ndoont         import         import           ftsamples         nmos_vth         import         import           ftbl         nmos_vth         import         import           pdcont         pmos_thox         pmos_thox         pmos_thox                                                                                                    | S_8ths       |   | XNOR2X1               |   | View 🛆 Lock | Size |
| inalogLib     contarCtut       wTech     dcont       saic     Itest       dsDeTechLib     ndcont       inctional     nds_ttag       mpOesign     nmos_ttag       TilneLib     pcont       pdont     pdont       pros_ttag     pros_ttag       pros_ttag     pros_ttag                                                                                                    | hdlLib       |   | XOR2X1                |   | layout      |      |
| WTech         dcont           saic         itest           dsDefTechLib         ndcont           nmos_thiox         nmos_thiox           mpdeign         nmos_tkg           nmos_tkg         nmos_tkg           nmos_tkg         nmos_tkg           nmos_tkg         nmos_tkg           nmos_tkg         nmos_tkg           nmos_tkg         nmos_tkg           nmos_tkg         nmos_tkg           nmos_tkg         nmos_tkg           pros_tkg         pros_tkg           pros_tkg         pros_tkg                                                                                                    | nalogLib     |   | contactCut            |   |             |      |
| asic         idds           ndcont         ndcont           unctional         nmos_thkox           nmos_tkg         nmos_tkg           ntions_tkg         nmos_tkg           ntions_tkg         nmos_tkg           ntions_tkg         nmos_tkg           ntions_tkg         nmos_tkg           ntions_tkg         nmos_tkg           ntions_tkg         nmos_tkg           ntions_tkg         pdcont           pdcont         pmos_tkg           pmos_tkg         pmos_tkg                                                                                                    | vTech        |   | dcont                 |   |             |      |
| dsdbeftexhlib         ndcont           undtopal         nmos_thiox           myOekgn         nmos_twg           tExamples         nmos_twg           thub         nmos_twg           tflineLib         pcont           pdcont         pcont           pros_thiox         pmos_thiox           pros_thiox         pros_thiox                                                                                                    | asic         |   | ictest                |   |             |      |
| file     nmos_thkox       mmos_thg     nmos_thg       nmos_thg     nmos_thg       file     nmos_thg       file     nmos_thg       file     pcont       pdcont     pcont       pmos_thkox     pmos_thg       pmos_thg     pmos_thg                                                                                                    | dsDefTechLib |   | ndcont                |   |             |      |
| WDesign         nmos_vtg           fExamples         nmos_vth           tub         nmos_vtl           fTlineLib         pcont           pdcont         pmos_thkox           pmos_tkox         pmos_tkox                                                                                                    | unctional    |   | nmos_thkox            |   |             |      |
| fbamples     nmos_vth       fbb     nmos_vtl       flineLib     pcont       pdcont     pcos_thox       pmos_thox     pmos_vtg                                                                                                    | nyDesign     |   | nmos_vtg              |   |             |      |
| fLlb     nmos_vdl       fTineLib     pcont       pdcont     pmos_thkox       pmos_vg     pmos_vg                                                                                                    | Examples     |   | nmos_vth              |   |             |      |
| rffineLib pcont<br>pdcont<br>pmos_thkox<br>pmos_tvg                                                                                                    | Lib          |   | nmos_vtl              |   |             |      |
| pdcont<br>pmos_thox<br>pmos_vtg                                                                                                    | TlineLib     |   | pcont                 |   |             |      |
| pmos_thkox<br>pmos_vtg<br>emot_th                                                                                                    |              |   | pdcont                |   |             |      |
| pmos.vg                                                                                                    |              |   | pmos_thkox            |   |             |      |
| process with                                                                                                    |              |   | pmos_vtg              |   |             |      |
| huo2an                                                                                                    |              |   | pmos_vth              |   |             |      |
|                                                                                                    |              |   | via1Cut               |   |             |      |

11. You may get messages regarding the unavailability of license. Just click on "Session" every time.

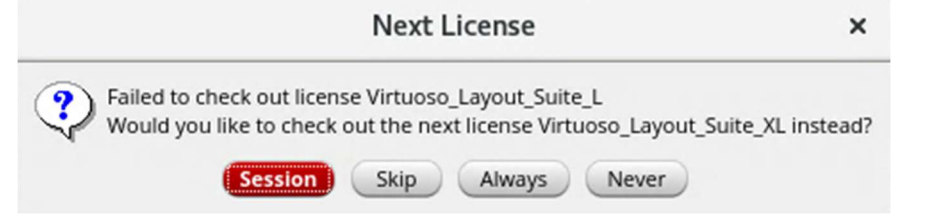

12. Then a layout window will appear. Maximize and zoom-to-fit (by pressing 'f' on keyboard) to get a better clarity.

|              |               |                           |          |         |         |          |                   |         |          |          |        |         |           |          | 1        | Virtuo   | so® L  | ayout Suite    | L Editi    | ing: myD           | esign ic   | test lay     | out     |                  |            |    |   |       |       |       |   |   |  |   |           |        | ×      |
|--------------|---------------|---------------------------|----------|---------|---------|----------|-------------------|---------|----------|----------|--------|---------|-----------|----------|----------|----------|--------|----------------|------------|--------------------|------------|--------------|---------|------------------|------------|----|---|-------|-------|-------|---|---|--|---|-----------|--------|--------|
| Launch Fi    | e <u>E</u> di | t <u>V</u> iew <u>C</u> r | eate Ver | ify Cor | nectivi | ty Optio | ons <u>T</u> ools | Wind    | ow Ass   | iura Qi  | antus  | Calibre | Help      |          |          |          |        |                |            |                    |            |              |         |                  |            |    |   |       |       |       |   |   |  |   |           | cāde   | ence   |
|              | 10            | 0 4                       | 0        |         | R       |          | 8   🕑             | »       | 19       | » I      | 5 »    | Classic |           |          | 1        |          |        |                |            |                    |            |              |         |                  |            |    |   |       |       |       |   |   |  |   |           |        |        |
|              | -             | + 36                      | Q-1 4    | 101     | 33      | >> (F)   | Select:0 S        | el(N):0 | Sel(1):0 | Sel(O):0 | X 1.60 | 000     | Y 13.6000 | dX       |          | dY       |        | Dist: Crnd:    |            |                    |            |              |         |                  |            |    |   |       |       |       |   |   |  |   |           |        |        |
| Palette      | -             | 7 8 ×                     |          | and the |         |          |                   |         |          |          |        |         | 1         |          |          |          |        |                |            |                    |            |              |         |                  |            |    |   |       |       |       |   |   |  |   |           |        |        |
| Layers       | _             | 8 ×                       |          |         |         |          |                   |         |          |          |        |         |           |          |          |          |        |                |            |                    |            |              |         |                  |            |    |   |       |       |       |   |   |  |   |           |        |        |
| Y All Layers |               |                           |          |         |         |          |                   |         |          |          |        |         |           |          |          |          |        | 1.44           |            | Sin Pr             |            |              |         |                  |            |    |   |       |       |       |   |   |  |   |           |        |        |
| Valid        | Jsed ]        | Routing                   |          |         |         |          |                   |         |          |          |        |         |           |          |          |          |        |                | 0.0        |                    |            | <u>  </u>  . |         |                  |            |    |   |       |       |       |   |   |  |   |           |        | •      |
| L45 draw     | ing           |                           |          |         |         |          |                   |         |          |          |        |         |           |          |          |          |        |                | 1.1        | -                  |            |              |         |                  |            |    |   |       |       |       |   |   |  |   |           |        |        |
| AV . NV      | • A           | 5 • NS •                  |          |         |         |          |                   |         |          |          |        |         |           |          |          |          |        |                | - il       | م ما م             |            | 11           |         | + 4              | - 4        |    |   |       |       |       |   |   |  |   |           |        |        |
| Layer        | Pu.           | VSA                       |          |         |         |          |                   |         |          |          |        |         |           |          |          |          |        | 111            | 1          | 1 1 11             | •  a  •    | 90.0         |         | 1 1              |            |    |   |       |       |       |   |   |  |   |           |        |        |
| L45          | drw           | ¥ ¥                       |          |         |         |          |                   |         |          |          |        |         |           |          |          |          |        | 100.0          |            |                    |            | 1.           | and and | T de la          | f. il      |    |   |       |       |       |   |   |  |   |           |        |        |
| metal6       | drw<br>P1     | **                        |          |         |         |          |                   |         |          |          |        |         |           |          |          |          |        |                | 1010 0     |                    |            |              |         |                  |            |    |   |       |       |       |   |   |  |   |           |        |        |
| metal6       | P2            | * *                       |          |         |         |          |                   |         |          |          |        |         |           |          |          |          |        | ه ال ه         |            | 2.8 0              |            |              | 10.00   |                  |            |    |   |       |       |       |   |   |  |   |           |        |        |
| L63          | P1            | * *                       |          |         |         |          |                   |         |          |          |        |         | Bever     |          |          | _        |        |                | للبلج      | in the             |            |              |         | الكه             |            |    |   |       |       |       |   |   |  |   |           |        |        |
| pwell        | net           | ¥ ¥                       |          |         |         |          |                   |         |          |          |        |         | NEGEL.    |          |          |          |        |                |            |                    |            |              |         | - 1-             | <b>T</b>   |    |   |       |       |       |   |   |  |   |           |        |        |
| nwell        | drw           | ¥ ¥ U                     |          |         |         |          |                   |         |          |          |        |         |           |          |          | 14       |        | 40 - 1         | e 114      | T let              |            |              | 1.0 110 | 114              |            |    |   |       |       |       |   |   |  |   |           |        |        |
| L51          | dow           | <b>× ×</b>                |          |         |         |          |                   |         |          |          |        |         | PATTERN   |          |          | -        |        | فيتتع إردا     |            | •                  | 1          | n h i s      | THE P   |                  |            |    |   |       |       |       |   |   |  |   |           |        |        |
| L39          | dry           | ¥ ¥                       | •        |         |         |          |                   |         |          |          |        |         | F_INPUT   |          |          |          |        |                |            | N I                |            | 0 0 0        | 11      |                  | - Pil.     |    |   |       | ;     | -     |   |   |  |   |           |        | •      |
| L31          | dry           | * *                       |          |         |         |          |                   |         |          |          |        |         |           |          |          |          |        | n d a jal      |            | +++                | H1.        | La h         |         |                  |            |    |   |       | -teo  | LAD   |   |   |  |   |           |        |        |
| L02          | drw           | × ×                       |          |         |         |          |                   |         |          |          |        |         | POLL      |          |          |          |        |                | -1.1       |                    | 1000       | 1            | 11 1    |                  | ( <u> </u> |    |   |       | + 100 | 4851  |   |   |  |   |           |        |        |
| L33          | dnv           | ¥ ¥                       |          |         |         |          |                   |         |          |          |        |         |           |          |          |          | 4      | 1111           |            |                    |            | <u>1.8</u>   | 14 111  | THE .            | 101        |    |   | _     | ten   | LADA  |   |   |  |   |           |        |        |
| L49          | drw           | ¥ ¥                       |          |         |         |          |                   |         |          |          |        |         |           |          |          |          | 19     |                |            |                    | r . D      |              |         | ( ) <del> </del> | <u> </u>   |    |   |       |       |       |   |   |  |   |           |        |        |
| L61          | drw           | ¥ ¥                       | · ·      |         |         |          |                   |         |          |          |        |         |           |          |          |          | 9.8    | 4 9 T          | 9          | <u>.</u>           |            | 0   0        |         |                  | 0          |    |   | · · · | = EB  | -2161 |   |   |  |   |           |        |        |
| L32          | drw           | <b>× ×</b>                |          |         |         |          |                   |         |          |          |        |         | 100-0161  |          |          |          | 1      | 191. 29        |            | 기내 아니              | والم يتقدي | • • •        | 6.0     | )lr+             | ela.       |    |   |       | 1.ED  | B061  |   |   |  |   |           |        |        |
| L30          | drw           | <b>3 3</b>                |          |         |         |          |                   |         |          |          |        |         | 1.60_0(5) |          |          |          |        |                |            |                    |            | 11/1         |         | NPS.             | 9 9        | -  |   |       | - LED | _B(2) |   |   |  |   |           |        |        |
| L38          | drw           | ¥ ¥                       | · ·      |         |         |          |                   |         |          |          |        |         |           |          |          |          | -4     |                | 4t-        |                    |            | 11.1         |         | 1-1-1-1          |            |    |   |       | LED.  |       |   |   |  |   |           |        |        |
| vtg          | drw           | ¥ ¥                       |          |         |         |          |                   |         |          |          |        |         |           |          |          |          | h.6    |                | 197        | 1 2 1 2            | 1 1 1      | 17.          |         |                  | 0 10 91    | 1. |   |       | LED   | _B(3) |   |   |  |   |           |        |        |
| vtb          | drw           | ÷ -                       |          |         |         |          |                   |         |          |          |        |         |           |          |          |          |        | • •            | de t       | <u>i bi alli i</u> |            |              |         | i ere i          |            |    |   |       | teo   | _B(Ø) |   |   |  |   |           |        |        |
| vth          | net           | * *                       | 1        |         |         |          |                   |         |          |          |        |         |           |          |          |          |        |                | -14-       | -                  |            |              |         |                  |            |    |   |       |       |       |   |   |  |   |           |        |        |
| active       | drw           | <b>× ×</b>                |          |         |         |          |                   |         |          |          |        |         |           |          |          |          |        |                |            | 1.145              | THIN T     | 1            |         |                  |            |    |   |       |       |       |   |   |  |   |           |        |        |
| nimplant     | drw           | ¥ ¥                       | Ľ        |         |         |          |                   |         |          |          |        |         |           |          |          |          |        |                |            | 1                  | 1          |              |         |                  |            |    |   |       |       |       |   |   |  |   |           |        |        |
| Dimplant     | drw           | ~ ~ □                     |          |         |         |          |                   |         |          |          |        |         |           |          |          |          |        |                |            |                    |            |              |         |                  |            |    |   |       |       |       |   |   |  |   |           |        |        |
| Objects      |               | 8 ×                       |          |         |         |          |                   |         |          |          |        |         |           |          |          |          |        |                |            |                    |            |              |         |                  |            |    |   |       |       |       |   |   |  |   |           |        |        |
| Objec        | ts.           | VS                        | · ·      |         |         |          |                   |         |          |          |        |         |           |          |          |          |        |                |            |                    |            |              |         |                  |            |    |   |       |       |       |   |   |  |   |           |        |        |
| - Pins       |               | 2 2                       |          |         |         |          |                   |         |          |          |        |         |           |          |          |          |        |                |            |                    |            | -            |         |                  | +          |    |   |       |       |       |   |   |  |   |           |        |        |
| - Vias       |               | 22                        |          |         |         |          |                   |         |          |          |        |         |           |          |          |          |        |                |            |                    | 1111       |              |         |                  |            |    |   |       |       |       |   |   |  |   |           |        |        |
| Objects C    | irids         |                           |          | •       | ·       | •        | • •               | •       | •        | •        | •      | •       | • •       | • •      |          |          |        | • •            | •          | •                  | • •        | •            |         | •                | •          | ٠  | • |       | •     | •     | • | • |  | • | •         |        |        |
|              |               |                           |          |         |         |          |                   |         |          |          |        |         |           |          |          |          |        |                |            |                    |            |              |         |                  |            |    |   |       |       |       |   |   |  |   |           |        |        |
| mouse L: m   | ouseSi        | gleSelectPt()             | l        |         |         |          |                   |         |          |          |        |         |           |          |          |          | M: h   | iZoomAbsolut   | eScale(hid | GetCurrent         | Window()   | 0.9)         |         |                  |            |    |   |       |       |       |   |   |  |   | R: _lxHil | MouseP | opUp() |
| (2) >        |               |                           |          |         |         |          |                   |         |          |          |        |         | M: h      | ZoomAbso | oluteSca | le(hiGet | Curren | tWindow() 0.9) |            |                    |            |              |         |                  |            |    |   |       |       |       |   |   |  |   |           | 0      | .md: 📗 |

- 13. The current window shows standard cells and routed metals but you cannot see the details of standard cells. These abstract cells are called standard cell instances. To get a final layout, we need to load standard cells and replace standard cell instances by standard cell layouts. This is called 'flattening'.
  - a. To do this, choose 'Edit' -> 'Select' -> 'Select All'
  - b. Then choose 'Edit' -> 'Hierarchy' -> 'Flatten...' and click 'OK' in 'Flatten' window with the default settings. Clicking the empty space in design will cancel the selection.

| Launch B    | ie <u>B</u> dit | Yiew Gree | ste Verity | Cognectiv | ty Options | jods y      | Yndow As    | syra Opti <u>m</u> | ylae Calilgo | e <u>H</u> elp |                 |             |           |                                                                                                    |            |                                   |                      |              |                               |             |   |   |   |   |   |   |   | cādenc |
|-------------|-----------------|-----------|------------|-----------|------------|-------------|-------------|--------------------|--------------|----------------|-----------------|-------------|-----------|----------------------------------------------------------------------------------------------------|------------|-----------------------------------|----------------------|--------------|-------------------------------|-------------|---|---|---|---|---|---|---|--------|
| 00          | 10              | € 8       | 0          | *         | 0 15       | 100         | * Q         | » Po               | > Class      | ic.            |                 | G.          |           |                                                                                                    |            |                                   |                      |              |                               |             |   |   |   |   |   |   |   |        |
| P. 15       | -               | - 66 0    | 44         | 01.85     | ». 071501  | ect.0 Seith | Q.0 Seld).0 | -Sel(0):0 X        | -11.9000     | ¥ 59.9000      | dX.             | ar          | Dat       | Crnd.                                                                                                    |            |                                   |                      |              |                               |             |   |   |   |   |   |   |   |        |
| Palette     | -               | 78×       |            |           | -          |             |             | -                  | -            |                | -               | -           | -         | -                                                                                                    | -          | -                                 | -                    | -            |                               | -           | - | - | - | - | - | - | - |        |
| Layers      |                 | ð×        |            |           |            |             |             |                    |              |                |                 |             |           |                                                                                                    |            |                                   |                      |              |                               |             |   |   |   |   |   |   |   |        |
| Y Ali Layer |                 |           |            |           |            |             |             |                    |              | Sec.           | The second      |             |           |                                                                                                    |            | HE REAL                           |                      |              |                               |             |   |   |   |   |   |   |   |        |
| Y Valid     | Jest _          | Routing   |            |           |            |             |             |                    |              |                | 1 1 1           | No tali     |           | the T                                                                                                    | 110102     |                                   | ng Parti             |              |                               |             |   |   |   |   |   |   |   |        |
| 135 mm      | ing :           |           |            |           |            |             |             |                    |              | EL IN          | 비니분             | 김 문주        |           |                                                                                                    | 1 8-4      |                                   |                      |              | Tresson State                 |             |   |   |   |   |   |   |   |        |
| AV - NV     | * AS            | * N5 *    |            |           |            |             |             |                    |              | ht.            |                 |             |           | Sand Par                                                                                                    |            |                                   | The state            |              | <b>ESCH</b>                   |             |   |   |   |   |   |   |   |        |
| Layer       | Pu.             | V 5       |            |           |            |             |             |                    |              |                |                 |             | 444       |                                                                                                    |            |                                   |                      |              |                               |             |   |   |   |   |   |   |   |        |
| 1,35        | drw             | XX        |            |           |            |             |             |                    |              |                |                 |             |           | IN COM                                                                                                    |            |                                   | A                    |              |                               | Fig.4       |   |   |   |   |   |   |   |        |
| 1.50        | drw             | * *       |            |           |            |             |             |                    |              |                |                 | Se white    | 11 1      | n and                                                                                                    |            | THE .                             |                      |              | -                             |             |   |   |   |   |   |   |   |        |
| 1.47        | drw             | * *       |            |           |            |             |             |                    |              | 1888           | IL THE          |             |           | ( promotion of the local data is a second second se |            | <b>Lukas</b> e                    | and the last         | the star     | A STATE OF                    | THE J       |   |   |   |   |   |   |   |        |
| 1.68        | drw             | * *       |            |           |            |             |             |                    |              | 1.4            | all all         |             |           |                                                                                                    |            |                                   | 144                  |              | 18 1 Jul                      | in the      |   |   |   |   |   |   |   |        |
| L 89        | drw             | XX        |            |           |            |             |             |                    |              |                | er a l          |             |           | A                                                                                                    |            |                                   |                      | 3 1          |                               |             |   |   |   |   |   |   |   |        |
| L52         | drw             | * *       |            |           |            |             |             |                    |              |                |                 | if has      | 油白色       |                                                                                                    | 1000       | i haa                             | ALC: NO.             |              | Distants (int                 |             |   |   |   |   |   |   |   |        |
| 1.73        | drw             | * *       |            |           |            |             |             |                    |              | 10.000         |                 |             |           |                                                                                                    | TO MAN     |                                   |                      |              |                               | Y 10 '      |   |   |   |   |   |   |   |        |
| L104        | drw             | * *       |            |           |            |             |             |                    |              | et a           |                 | 5. H        | H Red     | # 1. K                                                                                                    | L BAR      | and state                         |                      | High H       |                               |             |   |   |   |   |   |   |   |        |
| L 94        | drw             | * *       |            |           |            |             |             |                    |              |                | et al la second | 12          |           |                                                                                                    | 위 노란 취     |                                   |                      |              | i iel                         | - et -      |   |   |   |   |   |   |   |        |
| 1.60        | drw.            | * *       |            |           |            |             |             |                    |              |                | A \$12(21)      | the same    | Res 10    |                                                                                                    | The second |                                   | ALC: NAME            |              | 理一官争                          | PPI         |   |   |   |   |   |   |   |        |
| L71         | drw             | * *       |            |           |            |             |             |                    |              | The second     | 6. P. B.        | C III       |           |                                                                                                    |            |                                   | Second and the party |              |                               | ELE         |   |   |   |   |   |   |   |        |
| L92         | drw             | * *       |            |           |            |             |             |                    |              |                | 313             | a shirt a s |           | 学业教育会                                                                                                    |            |                                   |                      |              |                               | 1.1.        |   |   |   |   |   |   |   |        |
| pwell       | drw             | * *       |            |           |            |             |             |                    |              | THE OWNER      | 2020            |             | 1. (198)  |                                                                                                    |            |                                   |                      |              |                               | <b>FILE</b> |   |   |   |   |   |   |   |        |
| metal6      | P1              | * *       |            |           |            |             |             |                    |              |                |                 |             |           |                                                                                                    | IR HA      | <b>新新社</b>                        | <b>11. 1</b> 8 (     | 相關的          |                               |             |   |   |   |   |   |   |   |        |
| metal6      | P2<br>P1        | 2 2       |            |           |            |             |             |                    |              | C.C.C.L        | ARAE            | (LINE) T    | and the   |                                                                                                    | a interes  |                                   |                      |              | Contraction of the            |             |   |   |   |   |   |   |   |        |
| 1.63        | drw             | * *       |            |           |            |             |             |                    |              | 1              |                 |             |           |                                                                                                    |            |                                   | H. N F               |              | The state of the state of the |             |   |   |   |   |   |   |   |        |
| pwell       | net             | * *       |            |           |            |             |             |                    |              | 1              |                 |             | l a louil | It could be                                                                                                    |            |                                   | <b>计控制</b>           | 山州總。         |                               | +++         |   |   |   |   |   |   |   |        |
| nwell       | net             | * *       |            |           |            |             |             |                    |              | 100            |                 |             |           | 1000                                                                                                    |            |                                   | March 1              |              | 1216                          |             |   |   |   |   |   |   |   |        |
| L51         | @w              | * *       |            |           |            |             |             |                    |              |                | -               | 有料式         |           | is her                                                                                                    | 100 11-    | tion of the                       | in he                | 有相当          |                               |             |   |   |   |   |   |   |   |        |
| 1.39        | drw             | × ×       |            |           |            |             |             |                    |              | 1104           | <u>n</u> 2      |             |           |                                                                                                    |            | STATISTICS OF                     |                      |              |                               |             |   |   |   |   |   |   |   |        |
| L62         | drw             | * *       |            |           |            |             |             |                    |              |                | Sea 11          |             | Sel 2 P   |                                                                                                    |            | P FL                              |                      |              |                               | 3425        |   |   |   |   |   |   |   |        |
| 1,41        | drw             | * *       |            |           |            |             |             |                    |              | 「「「「「「「」」      | RIN I           | 1.04        | 111       |                                                                                                    |            | 1144                              | 1                    |              |                               |             |   |   |   |   |   |   |   |        |
| Objects     | _               | 6 ×       |            |           |            |             |             |                    |              |                | I STORE IN      | -           |           | The state                                                                                                    |            |                                   | <b>以是</b> 能加重        | D B          | Stall H                       |             |   |   |   |   |   |   |   |        |
| Clife       | ts              | VS        |            |           |            |             |             |                    |              | THE REAL       | -               |             | a teat    |                                                                                                    | 4742       | N. S. Lui                         |                      |              |                               |             |   |   |   |   |   |   |   |        |
| - Pins      | N - 1           | XX        |            |           |            |             |             |                    |              |                | IN FIGURE AND   |             |           | KA. del                                                                                                    |            |                                   |                      | In dra water |                               |             |   |   |   |   |   |   |   |        |
| Vias        | 1               | * *       |            |           |            |             |             |                    |              |                |                 |             |           |                                                                                                    |            | Contraction of the local distance | area calla           |              |                               |             |   |   |   |   |   |   |   |        |
| Cbjects (   | irids           |           |            |           |            |             |             |                    |              |                |                 | 8.          |           |                                                                                                    |            |                                   |                      |              |                               |             |   |   |   |   |   |   |   |        |
|             |                 |           |            |           |            |             |             |                    |              |                |                 |             |           |                                                                                                    |            |                                   |                      |              |                               |             |   |   |   |   |   |   |   |        |

14. Choose 'File' -> 'Save' to save your flattened design.

15. Compare this layout with your encounter layout. Do those look similar?

16. **To Capture Screenshots:** Choose 'File' -> 'Export Image...' in the layout editor. Supported formats are bmp, jpg, png, and so on.

#### 17. How to View Specific Metal Layers and Via:

- a. On the left of your screen, there is 'Layers' tab. In here you can control visibility of each layers.
  - i. If you click 'NV', only the selected layer will be shown
  - ii. If you click 'AV', all layers will be shown
  - iii. Check the 'Used' box in the Layers section to only show the important layers and vias. Then uncheck or check the corresponding visibility box 'V' to un-toggle or toggle the visibility of a given layer.

| P           | alette     |           | ? 🗗 🗙                 |
|-------------|------------|-----------|-----------------------|
| L           | .ayers     |           | <b>ð</b> X            |
| Y           | All Layers |           | <b>_</b>              |
| ~           | Valid 🗹 U  | lsed 📃 Ro | outing                |
| Filt        | er Q Filt  | er        | -                     |
|             | L39 drawi  | ng        |                       |
| A           | V 🔻 NV     |           | NS 🔻                  |
| ^           | Layer      | Purpo     | V S                   |
|             | pwell      | drw       | <b>v v</b>            |
|             | nwell      | drw       | <b>~ ~</b>            |
|             | a ctive    | drw       | <b>v v</b>            |
| Ê.          | nimplant   | drw       | <b>v v</b>            |
| e,          | pimplant   | drw       | <b>v v</b>            |
|             | poly       | drw       | <ul> <li>✓</li> </ul> |
| $\boxtimes$ | contact    | drw       | <ul> <li>✓</li> </ul> |
| 88          | metal1     | drw       | <ul> <li>✓</li> </ul> |
| ***         | via1       | drw       | <ul> <li>✓</li> </ul> |
|             | metal2     | drw       | <ul> <li></li> </ul>  |
| ***         | via2       | drw       | <ul> <li>✓</li> </ul> |
| $\square$   | metal3     | drw       | <ul> <li></li> </ul>  |
| ***         | via3       | drw       | <ul> <li>✓</li> </ul> |
|             | metal4     | drw       | <ul> <li>✓</li> </ul> |
|             | metal5     | drw       | <ul> <li></li> </ul>  |
|             | metal6     | drw       | <ul> <li></li> </ul>  |
| $\square$   | metal7     | drw       | <ul> <li>✓</li> </ul> |
|             | metal8     | drw       | <ul> <li>✓</li> </ul> |
|             | metal9     | drw       | <ul> <li>✓</li> </ul> |
| <u>.</u>    | metal10    | drw       | <ul> <li></li> </ul>  |
|             |            |           |                       |
|             |            |           |                       |
|             |            |           |                       |
|             |            |           |                       |
|             |            |           |                       |

- iv. After you toggle visibilities, you can re-draw the layout to apply the changed visibilities. (Choose 'View' -> 'Redraw', or click 'Zoom to Fit' button in the toolbar)
- v. Choose 'Tools' -> 'Display Resource Manager' in the main Virtuoso window. When 'Display Resource Tool Box' appears, click Edit, and Display Resource Editor window appears. Choose any metal layer, change 'Fill Color' and 'Outline Color', and click 'Apply'. Redraw the layout to see if the new color was applied well.

| Vi                                                                                          | irtuoso® 6.1.7-6   | 4b - Log: /nethome/spentapati3/CDS.log   | ×                    |
|---------------------------------------------------------------------------------------------|--------------------|------------------------------------------|----------------------|
| <u>File T</u> ools <u>O</u> ptions <u>H</u> elp                                             |                    |                                          | cādence              |
| Loading hsm.cxt<br>Loading ncl.cxt<br>*INFO* (icLic-302) License Virt<br>Loading layers.cxt | uoso_Layout_Suite_ | _GXL ("95321") was used to run Layout L. |                      |
|                                                                                             |                    |                                          |                      |
| mouse L: mouseSingleSelectPt()                                                              | M: techM           | lanagerOpenDisplayToolBox(0:560 nil)     | R: _JxHiMousePopUp() |
| Display Resources T                                                                         | ool Box ×          |                                          |                      |
| File <u>H</u> elp                                                                           | cādence            |                                          |                      |
| Edit                                                                                        | Merge              |                                          |                      |
|                                                                                             |                    |                                          |                      |
|                                                                                             |                    |                                          |                      |
|                                                                                             |                    |                                          |                      |
|                                                                                             |                    |                                          |                      |
|                                                                                             |                    |                                          |                      |
|                                                                                             |                    |                                          |                      |
| 5 HelpAction                                                                                |                    | 1                                        |                      |

| cāden    |                     |                                                                                                    |          |         | le <u>H</u> elp |
|----------|---------------------|----------------------------------------------------------------------------------------------------|----------|---------|-----------------|
|          | e packet attributes | Packet: y1   Change fill style for r                                                                                                    | -        |         | vice display    |
| Fill Sty | Line Style          | Outline Color                                                                                                    |          |         | Valid LPPs      |
|          |                     |                                                                                                    | vDesign  |         |                 |
|          |                     |                                                                                                    |          |         | 5-555           |
|          | <b>_</b> () (       |                                                                                                    | 1        |         | Select LPP      |
|          |                     |                                                                                                    | <b>•</b> |         | Q Search        |
|          |                     |                                                                                                    | Pac      | Purpose | Layer           |
|          |                     |                                                                                                    | annot    | drawing | L104            |
|          | <b>.</b>            |                                                                                                    | y4       | drawing | L30             |
|          |                     |                                                                                                    | y6       | drawing | L31             |
|          |                     | A second second s | у3       | drawing | L32             |
|          |                     |                                                                                                    | y9       | drawing | L33             |
| -        |                     |                                                                                                    | y1       | drawing | L35             |
| Current: |                     |                                                                                                    | y5       | drawing | L36             |
|          |                     |                                                                                                    | y1       | drawing | L37             |
|          |                     |                                                                                                    | y6       | drawing | L38             |
| Lucion.  | 1 N                 |                                                                                                    | y5       | drawing | L39             |
| Modified |                     |                                                                                                    | y8       | drawing | L41             |
|          |                     |                                                                                                    | y2       | drawing | L45             |
|          | )                   |                                                                                                    | y4 🔄     | drawing | L47             |
|          | Custom              | Custom                                                                                                    |          |         |                 |

- b. Here is the metal layer mapping. You will need this in 'Lab Problem: Generation of final layouts and DRC' section.
  - i. L49 metal 1
  - ii. L51 metal 2
  - iii. L62 metal 3
  - iv. L31 metal 4
  - v. L33 metal 5
  - vi. L37 metal 6
  - vii. L39 metal 7
  - viii. L41 metal 8
  - ix. L43 metal 9
  - x. L45 metal 10
- c. Actually each metal layer has two different names. For example, metal 1 layer has two names 'metal 1' and 'L49'

## III. Design Rule Checking (DRC)

 After flattening, choose 'Calibre' -> 'Run nmDRC'. Click 'Cancel' in 'Load Runset File' window. The caliber window would then appear (there might be some defaults filled in)

|                                | Calibre Interactive - nmDRC v2021.4_33.16                 | ×                                    |
|--------------------------------|-----------------------------------------------------------|--------------------------------------|
| <u>File</u> <u>T</u> ranscript | Setup                                                     | Explore New Calibre Interactive Help |
| Rules                          | DRC Rules File                                            |                                      |
| Inputs                         |                                                           | View Load                            |
| Outputs                        |                                                           |                                      |
| Run <u>C</u> ontrol            | Check Selection Recipe: Checks selected in the rules file | Edit                                 |
| Tr <u>a</u> nscript            | DRC Run Directory                                         |                                      |
| Run <u>D</u> RC                |                                                           |                                      |
| Start R <u>V</u> E             | - 🕂 Layer Derivations                                     |                                      |
|                                |                                                           |                                      |
|                                |                                                           |                                      |
|                                |                                                           |                                      |
|                                |                                                           |                                      |
|                                |                                                           |                                      |
|                                |                                                           |                                      |
|                                |                                                           |                                      |
|                                |                                                           |                                      |
|                                |                                                           |                                      |
|                                |                                                           |                                      |

2. For the DRC rules file, select the button with three dots (...) and then select the calibreDRC.rul file. Just check if the "Rules" button on the left turns green. The final window would be like this:

|                                 | Calibre Interactive - nmDRC v202                          | 1.4_33.16 ×                          |
|---------------------------------|-----------------------------------------------------------|--------------------------------------|
| <u>F</u> ile <u>T</u> ranscript | Setup                                                     | Explore New Calibre Interactive Help |
| Rules                           | DRC Rules File                                            |                                      |
| Inputs                          | l ↓ calibreDRC.rul                                        | View Load                            |
| Outputs                         |                                                           |                                      |
| Run <u>C</u> ontrol             | Check Selection Recipe: Checks selected in the rules file | Edit                                 |
| Tr <u>a</u> nscript             | DDC Dur Directory                                         |                                      |
| · ·                             |                                                           |                                      |
| Run <u>D</u> RC                 |                                                           |                                      |
| Start RVE                       | - + Layer Derivations                                     |                                      |
|                                 |                                                           |                                      |
|                                 |                                                           |                                      |
|                                 |                                                           |                                      |
|                                 |                                                           |                                      |
|                                 |                                                           |                                      |
|                                 |                                                           |                                      |
|                                 |                                                           |                                      |
|                                 |                                                           |                                      |
|                                 |                                                           |                                      |
|                                 |                                                           |                                      |
|                                 |                                                           |                                      |

- 3. DRC Run Directory should already be auto-filled with your current directory. You can leave this as it is. If this is empty, enter your current full directory path in this box
- 4. Click 'Inputs' tab. The window would be auto-filled as follows:

| Elle Transcript Setup     Bules   Inputs   Queputs   Queputs   Queputs   Format:   CDSII     Transcript     Bun Control   Transcript     Bun DRC     Format:   CDSII     Top Cell:   test     Ubrary Name:   max     Area:                                                                                                    |                                 | Ca                           | libre Interactive - nmDRC v2021.4_33.16 | ×            |
|----------------------------------------------------------------------------------------------------|---------------------------------|------------------------------|-----------------------------------------|--------------|
| Bules       Run: DRC (Hierarchica) _ Recon Recon Inverse Analyze                                                                                                    | <u>F</u> ile <u>T</u> ranscript | Setup                        | Explore New Calibre Interactive         | <u>H</u> elp |
| Qutputs       Layout Waivers         Run QRC       Format: GDSII         Start RVE       Library Name: myDesign         View Name: layout       I                                                                                                    | <u>R</u> ules                   | Run: DRC (Hierarchical) — R  | econ 🗆 Recon Inverse   🗖 Analyze        |              |
| Run Control       Format: GDSII       © Export from layout viewer       Image: Control         Run DRC       Top Cell:       test       Image: Control       Image: Control       Image: Control         Start RVE       Library Name:       myDesign       Image: Control       Image: Control | Outputs                         | Layout Waivers               |                                         |              |
| Transcript   Run DRC   Top Cell:   test     Start RVE     Library Name:   iayout     Area:                                                                                                    | Run <u>C</u> ontrol             | Format: GDSII -              | Export from layout viewer               | *            |
| Run DRC       Top Cell:       test         Start RVE       Library Name:       myDesign         View Name:       fayout                                                                                                    | Tr <u>a</u> nscript             | Layout File: test.calibre.db |                                         |              |
| Start RVE Library Name: myDesign View Name: layout Area:                                                                                                    | Run <u>D</u> RC                 | Top Cell: test               |                                         |              |
| View Name: layout                                                                                                    | Start RVE                       | Library Name: myDesign       |                                         |              |
| Area:                                                                                                    |                                 | View Name: layout            |                                         |              |
|                                                                                                    |                                 | T Area:                      |                                         |              |
|                                                                                                    |                                 |                              |                                         |              |
|                                                                                                    |                                 |                              |                                         |              |
|                                                                                                    |                                 |                              |                                         |              |
|                                                                                                    |                                 |                              |                                         |              |
|                                                                                                    |                                 |                              |                                         |              |
|                                                                                                    |                                 |                              |                                         |              |

- 5. Run DRC by clicking 'Run DRC' button
- 6. When DRC is finished, look at the following window to check the number of DRC violations

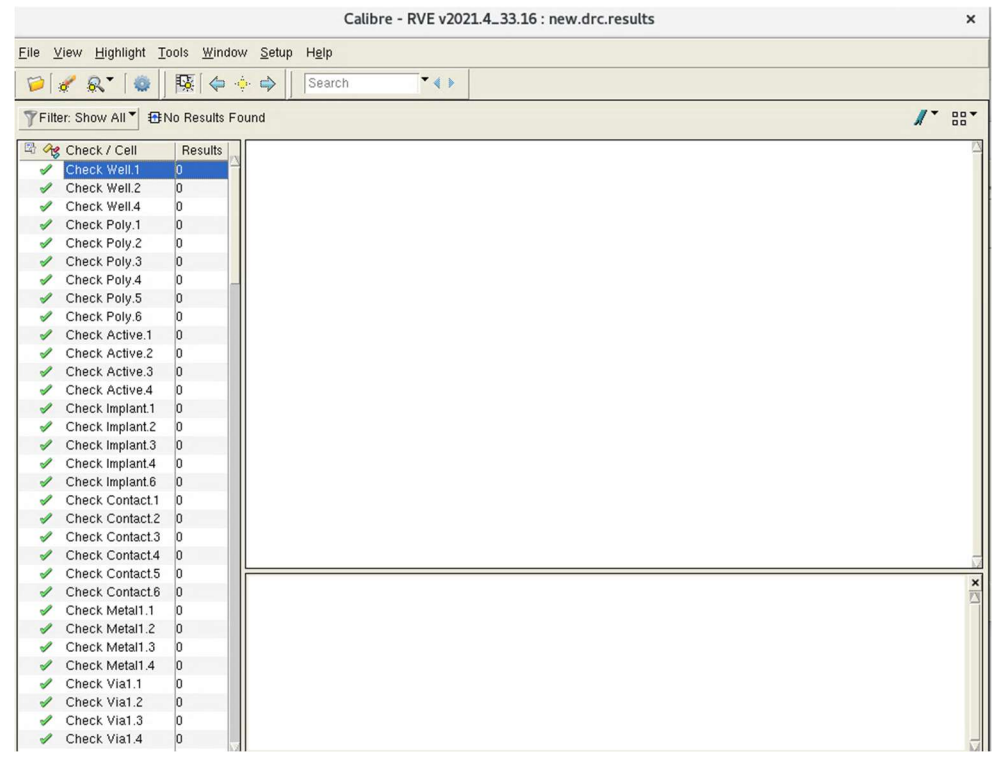

- 7. A check box will be red if it has any DRC violation.
- 8. Summary of DRC would be stored in \*.drc.results and \*.drc.summary in your working directory.